## 令和7年度全国学力・学習状況調査CBTサンプル問題(中学校理科) 問題

令和6年10月 文部科学省·国立教育政策研究所

本資料では、令和7年度全国学力・学習状況調査CBTサンプル問題(中学校理科) の問題を、文部科学省CBTシステム(MEXCBT:メクビット)で閲覧する際のイメージを紹 介します。

本資料を電子媒体(pdf)で閲覧する場合、動画イメージ(赤字で「動画をクリックして 再生」というコメントが付されているもの)をクリックすると、MEXCBT上で再生されるものと同 じ動画を閲覧することができます。

(注)赤字は説明のために本資料に記載しているものであり、実際のMEXCBT画面には表示されません。

## <留意事項>

本サンプル問題を作成・搭載する目的は、生徒や教師が端末を用いた調査に円滑に移行できるようにすることです。

このため、本サンプル問題は、全国学力・学習状況調査で問いたい資質・能力を問う問題とする ことよりも、4月の本番の調査問題で使用される可能性のある解答方式に生徒が慣れることがで きる問題にすることを重視して作成しています。

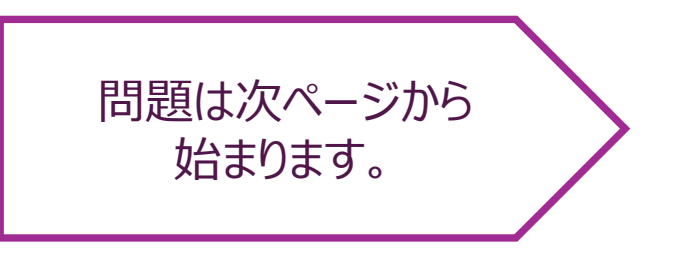

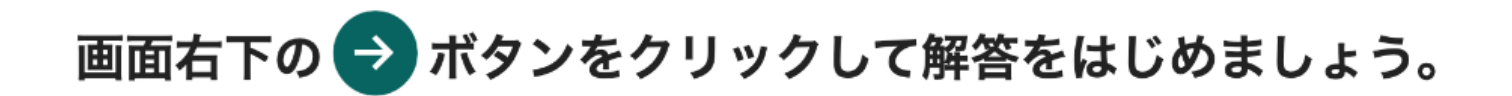

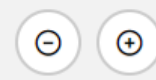

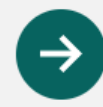

問題:1/12

問題一覧 開始 問題1 i 問題 2 3 4 1 7 8

6

i

9

正答例

i

[問い]

 $\otimes$ 

アルファベットの大文字、小文字を区別して、マグネシウムの元素記号を書きなさい。

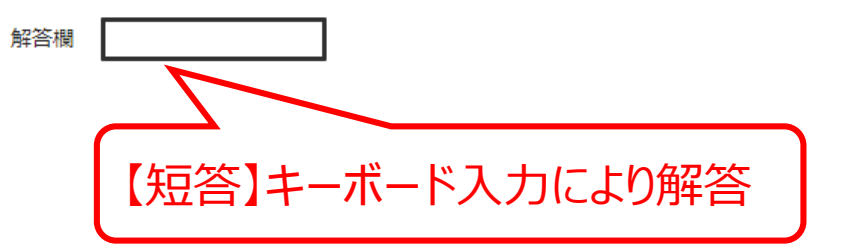

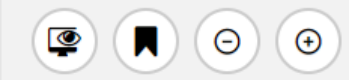

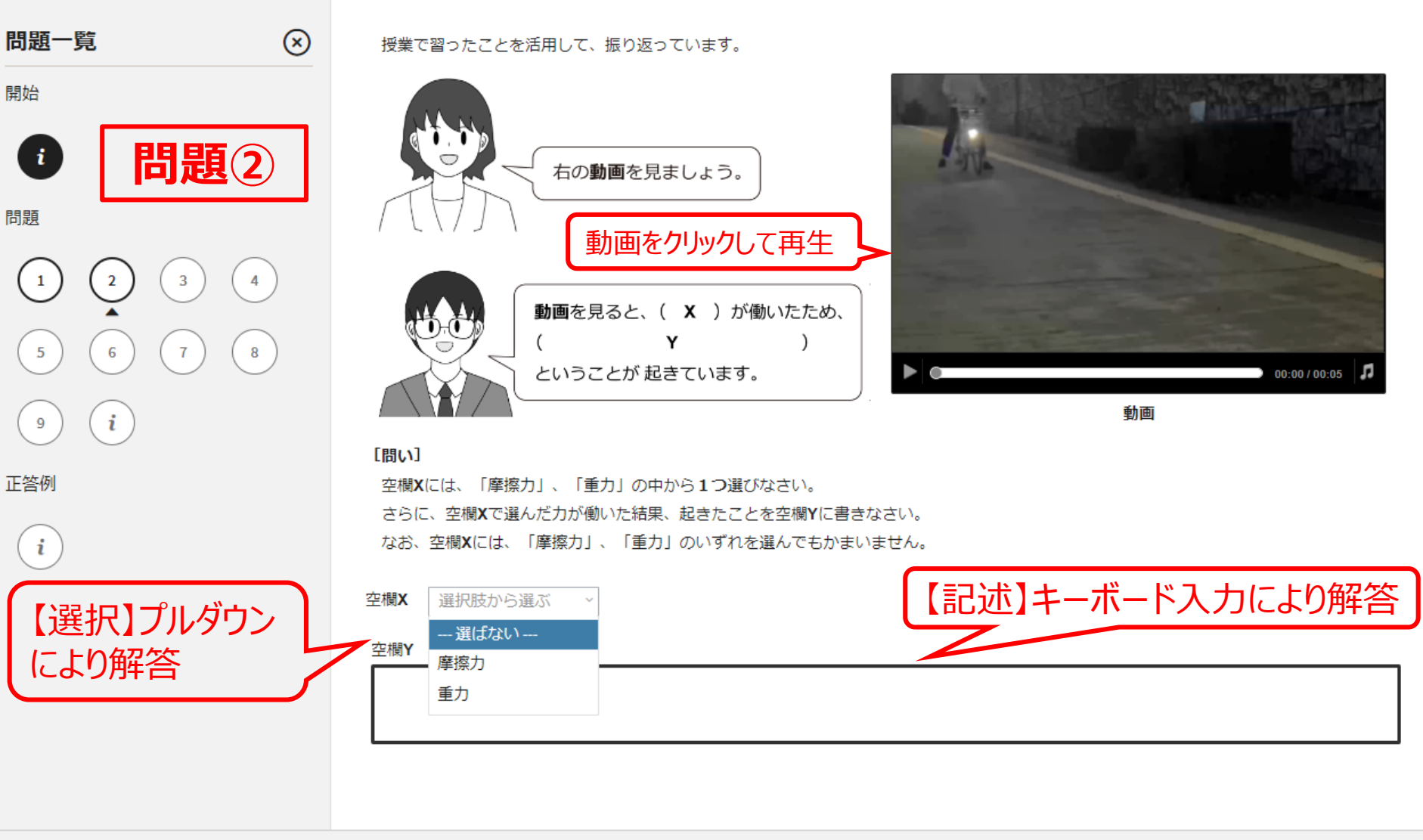

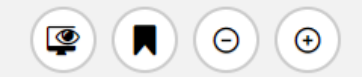

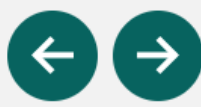

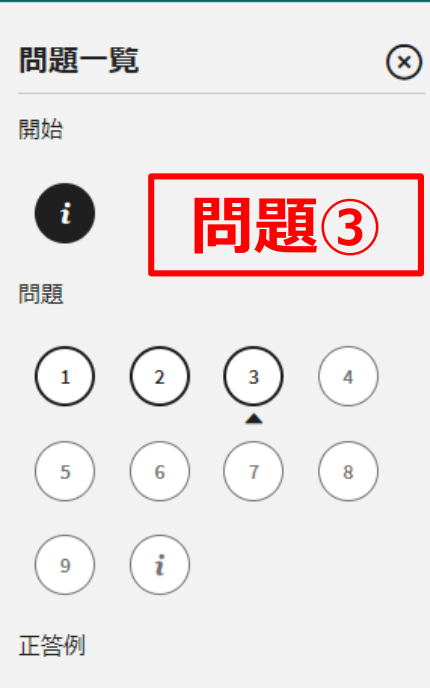

#### [問い]

この露頭に断層やしゅう曲は見られません。地層の重なり方から、地層A、地層B、地層Cを古い順に左から並べなさい。

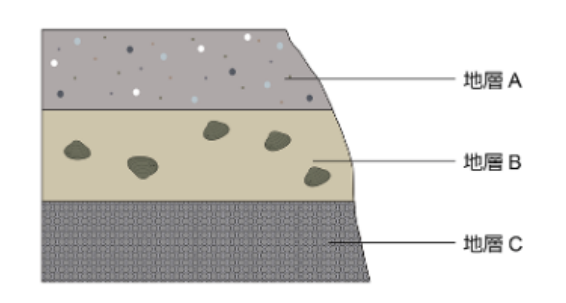

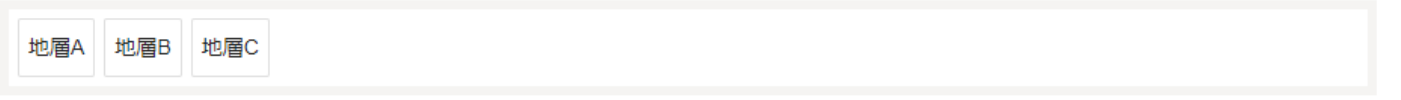

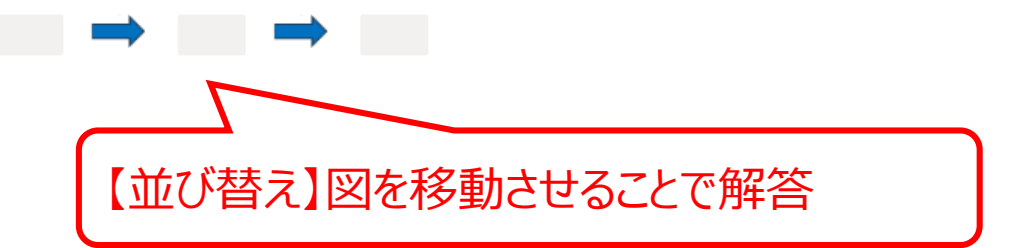

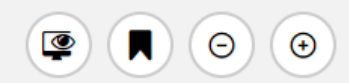

i

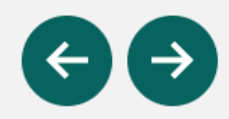

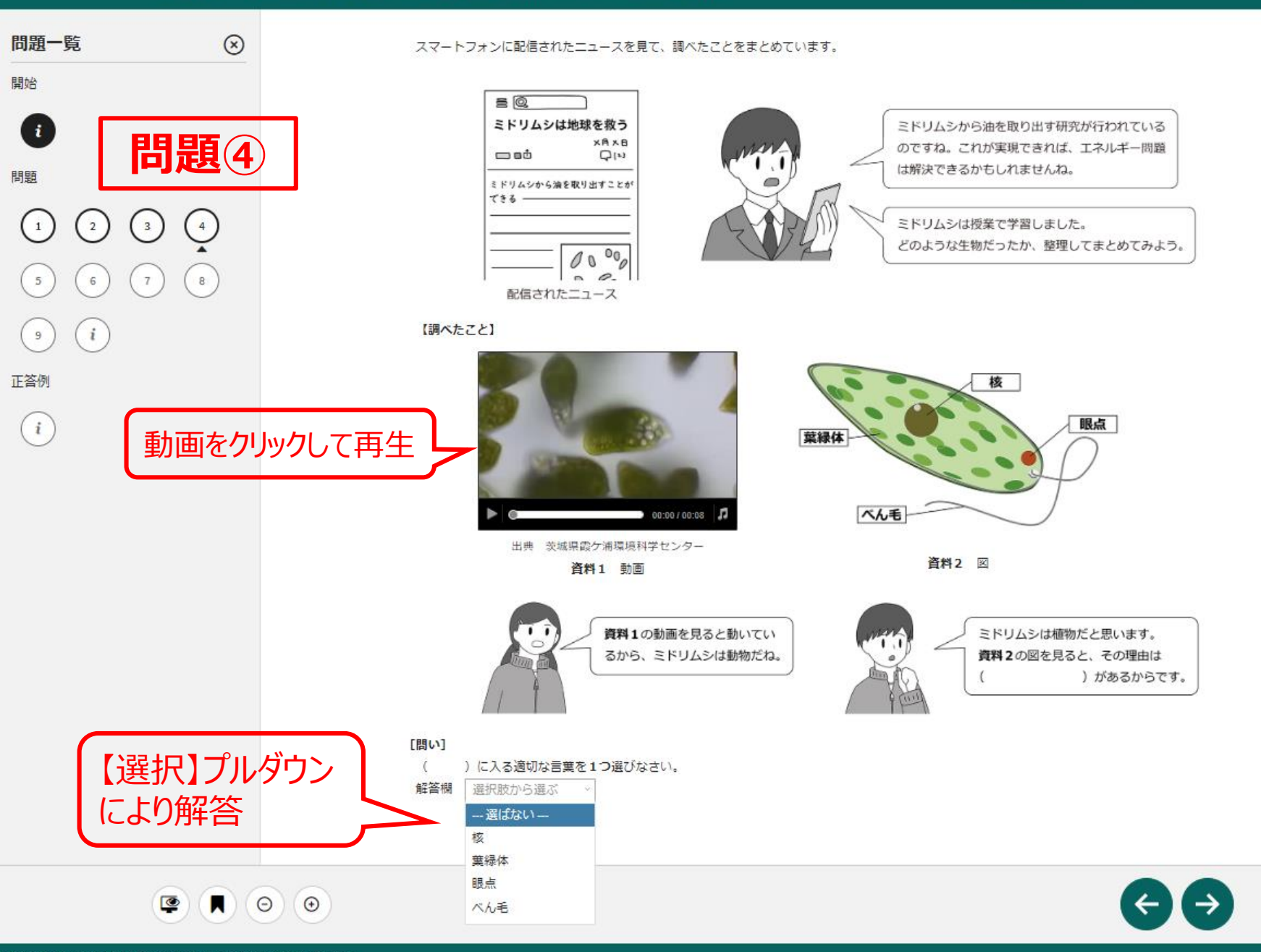

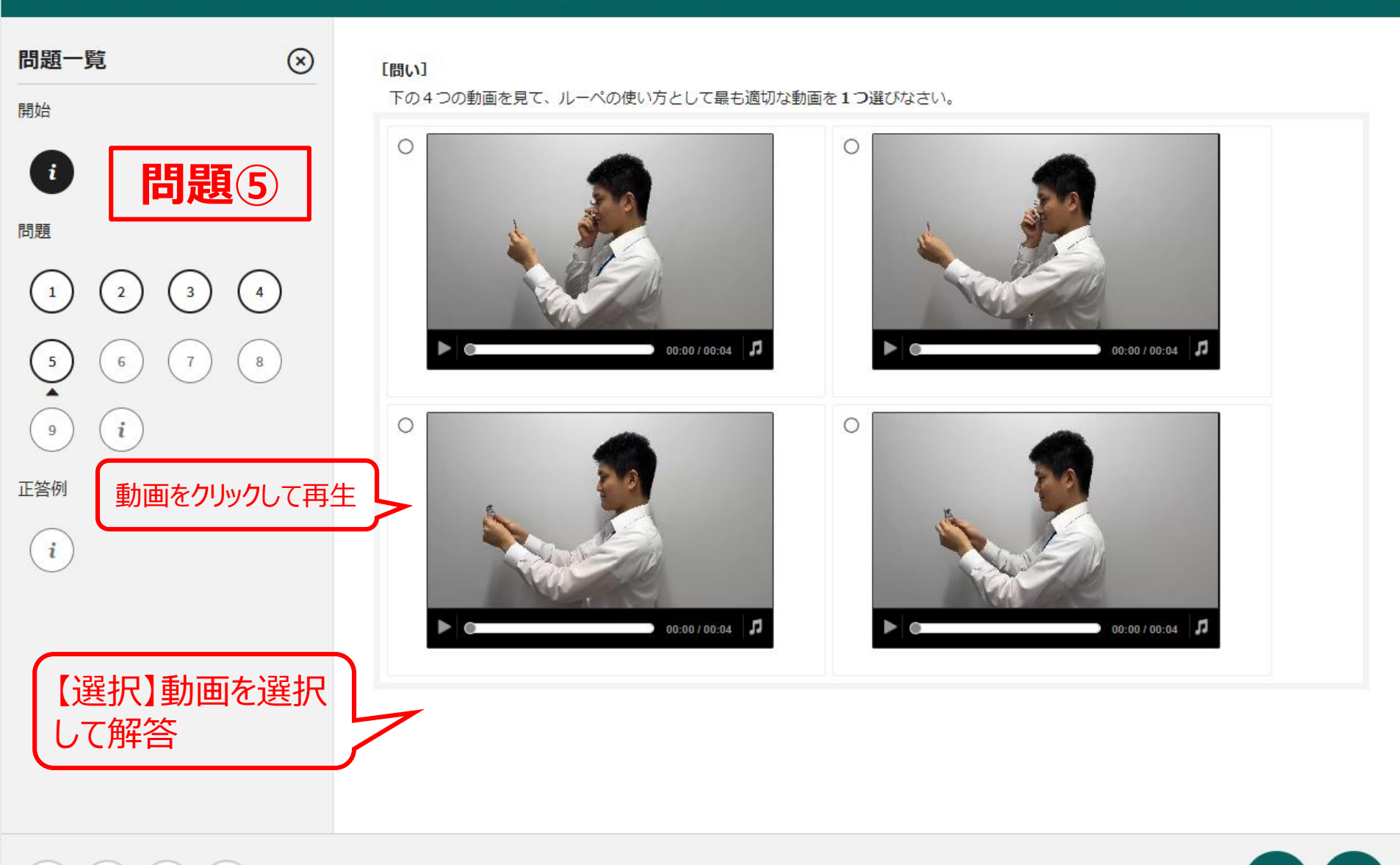

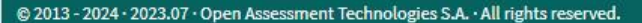

 $\odot$ 

Θ

٢

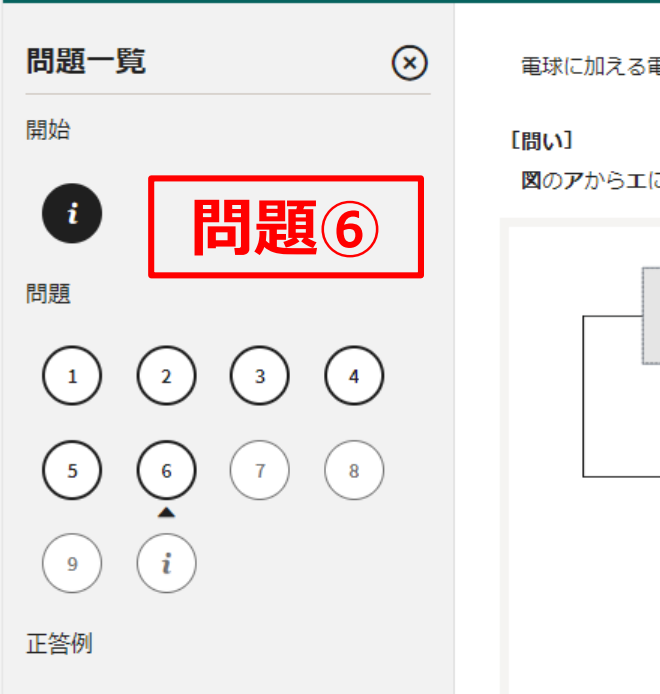

電球に加える電圧と、流れる電流を測定するために、図のような電気回路をつくりました。

図のアからエに当てはまるものを【電気用図記号】から移動させ、適切な電気回路を完成させなさい。

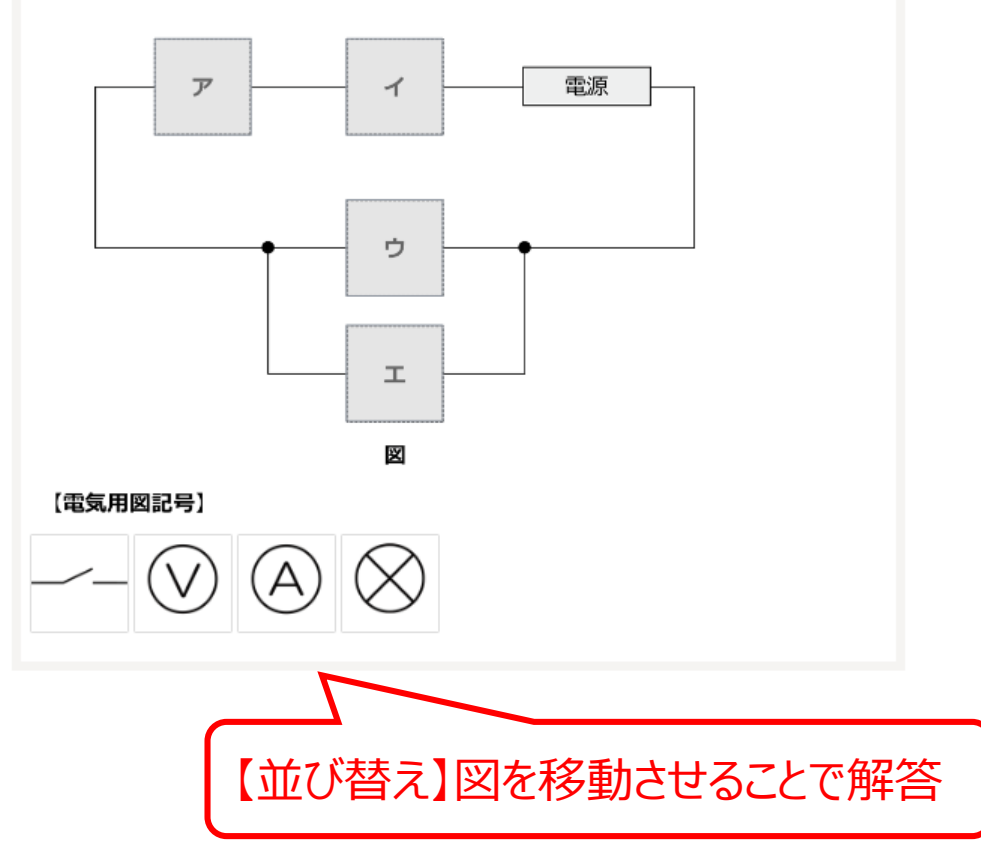

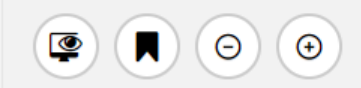

i

問題:8/12

問題一覧  $(\times)$ 開始 問題7 i

3

7

問題

1

2

6

i

正答例

i

9

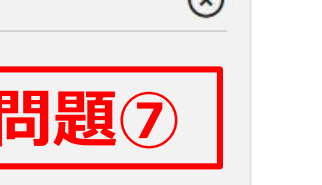

( 4

8

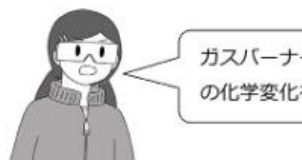

ガスバーナーの炎が青いとき(図1)と赤いとき(図2) の化学変化を原子や分子のモデルを使って表してみよう。

【化学反応式のつくり方】 ☆化学変化の前後で原子の種類と数は変化しない。

【インターネットで調べたこと】 ☆ガスバーナーのガスの主な成分 プロパンという炭素と水素の化合物(化学式は C<sub>3</sub>H<sub>8</sub>)である。 ☆プロパンの燃焼 酸素が十分にあるときは、二酸化炭素と水を生じる。 酸素が不足しているときには、一酸化炭素、水、炭素が生じる。

#### 【炎が書い(酸素が十分にある)ときの化学変化】

酸素分子を5個にすると、化学変化の前後で原子の種類や原子の数が合った。

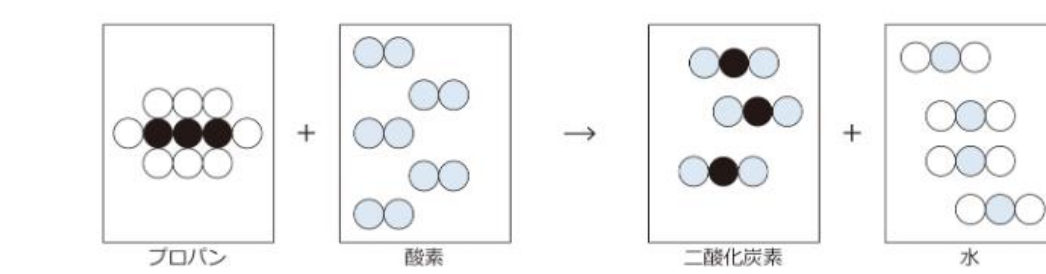

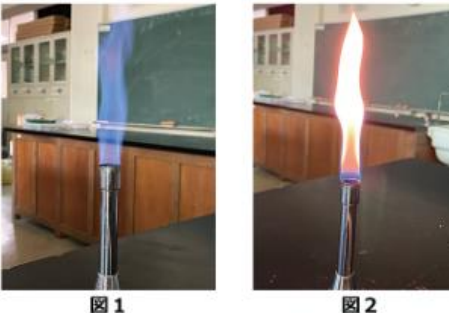

図2

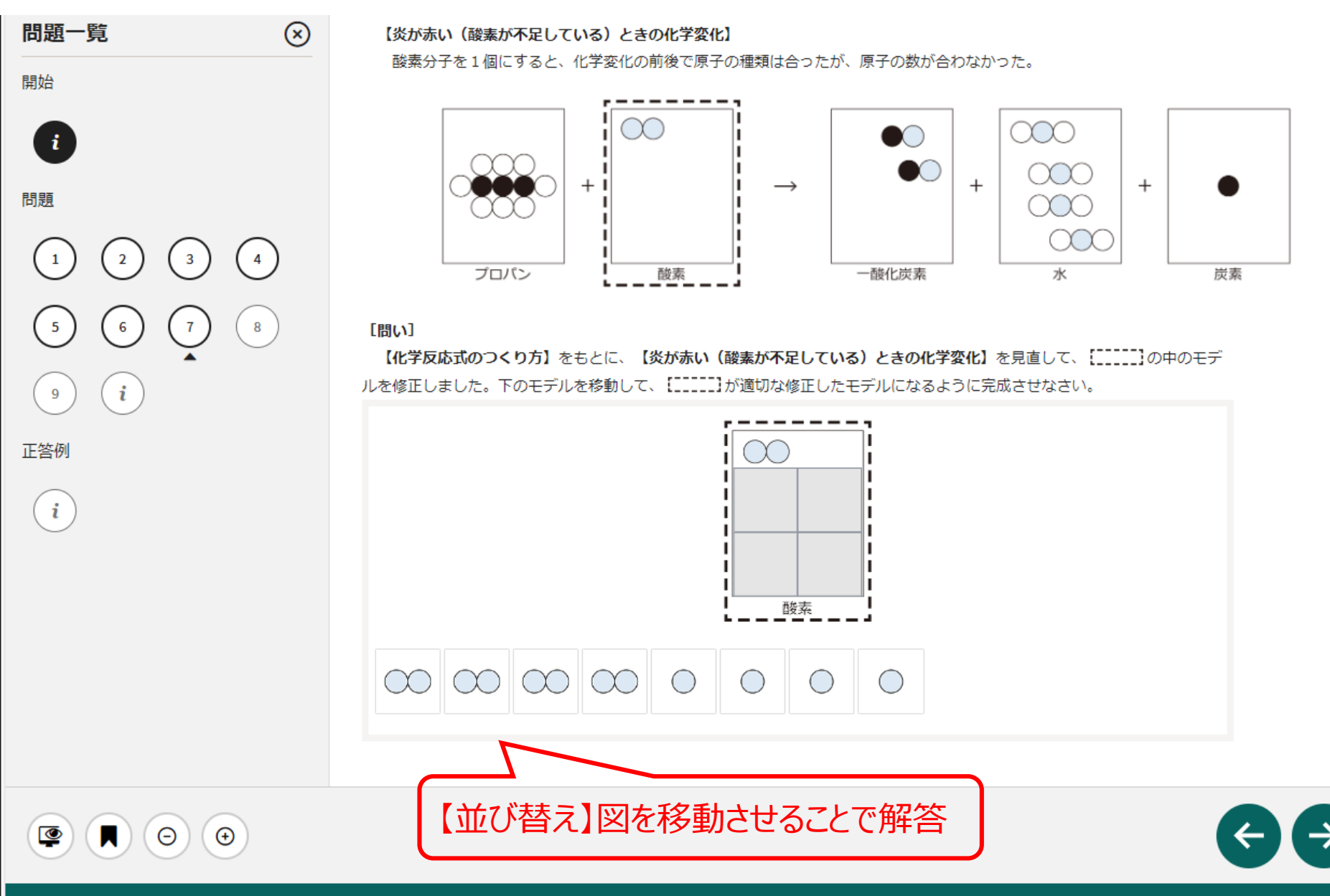

© 2013 - 2024 • 2023.07 • Open Assessment Technologies S.A. • All rights reserved.

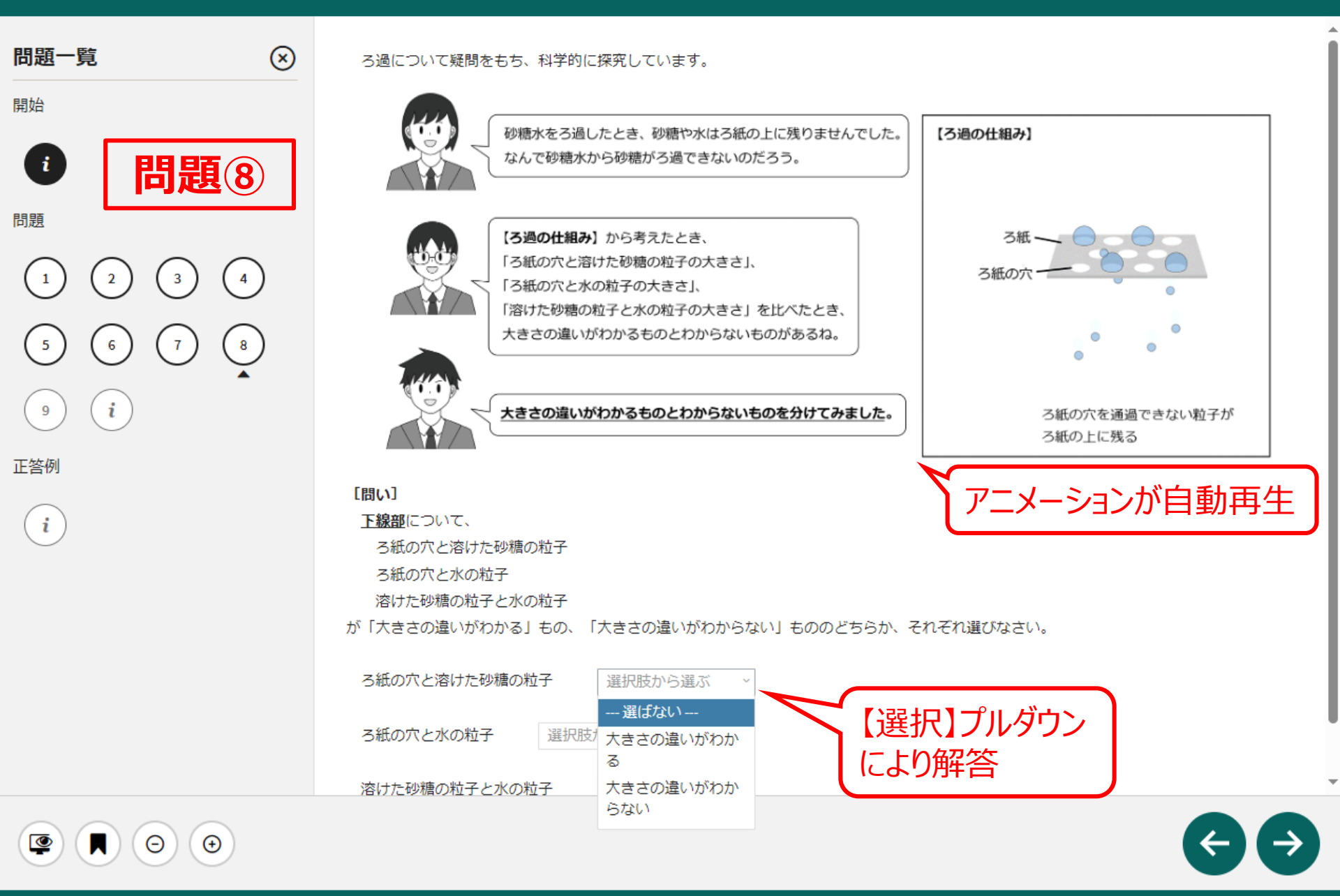

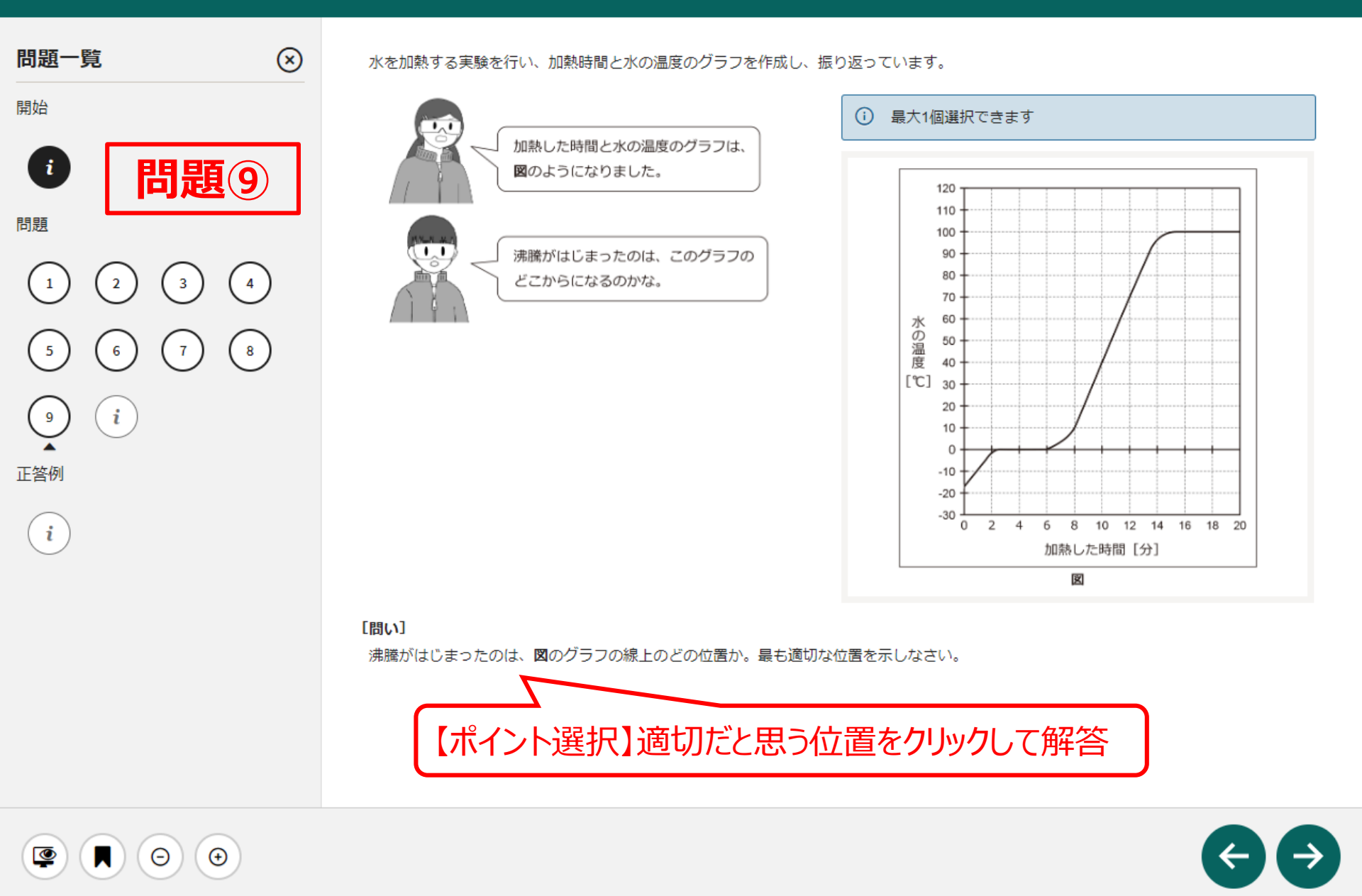

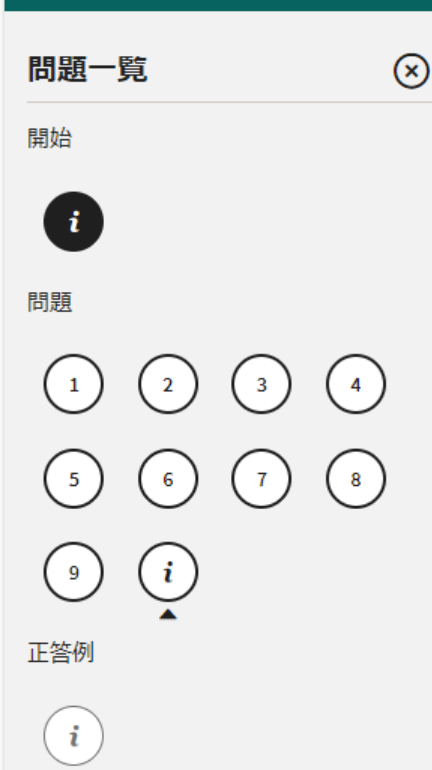

く 注意事項 >

次のページに進むと、正答例が表示され、問題ページに戻ることは できませんので、注意してください。

自分の解答・正答例は、問題終了後に「テスト結果を見る」より、 いつでも確認できます。

※令和7年4月の全国学力・学習状況調査の本番時には、 MEXCBT上で自分の解答や正答例の確認はできません。

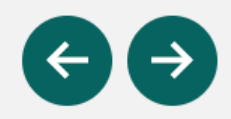

€

Θ

۲